# In 3 Schritten zu eBill

## So richten Sie eBill in Ihrem E-Banking ein:

### 1 Teilnahme-Nummer bestellen

Wählen Sie in Ihrem E-Banking «eBill». Mit wenigen Klicks melden Sie sich hier für den elektronischen Rechnungsempfang an. Direkt danach erhalten Sie Ihre Teilnahme-Nummer.

#### 2 Für eBill anmelden

Klicken Sie im E-Banking auf «eBill» und anschliessend auf «Rechnungssteller». Danach wählen Sie aus der Liste «CONCORDIA Krankenversicherung» und/oder «CONCORDIA Vorsorge» aus. Geben Sie nun im Anmeldeformular Ihre Versichertennummer oder Policennummer ein.

#### 3 eBill bezahlen

Rechnungen der CONCORDIA empfangen Sie in Kürze elektronisch in Ihrem E-Banking. Unter «eBill» geben Sie die Zahlung frei.

Bei Problemen mit dem Einrichten von eBill kontaktieren Sie bitte Ihre Bank oder schauen Sie unter concordia.li/ebill und ebill.ch vorbei. Bei weiteren Fragen ist Ihr CONCORDIA-Kundencenter gerne für Sie da.

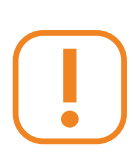

Übrigens: Es gibt weitere sinnvolle Hilfsmittel, welche den Versicherungsalltag erleichtern und administrative Aufwände reduzieren. Melden Sie sich ab Versicherungsbeginn auf myCONCORDIA an und profitieren Sie von den Vorteilen unseres digitalen Kundenportals.

#### So einfach geht's:

- Registrieren Sie sich auf my.concordia.ch/registration Dazu brauchen Sie Ihre Versichertennummer, Mail-Adresse und Mobilnummer.
- 2. Wenn wir Vollmachten für weitere volljährige Personen auf Ihrer Prämienrechnung benötigen, dann schicken wir Ihnen ein entsprechendes Formular. Bitte retournieren Sie uns dieses unterzeichnet.
- 3. Ihr persönliches Initialpasswort erhalten Sie aus Sicherheitsgründen auf dem Postweg.
- 4. Anmelden und schon haben Sie Zugriff auf all Ihre Versicherungsdaten. Digital, jederzeit und überall.

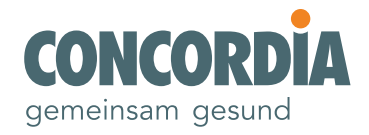